## 日本体操協会 新体操大会参加申込ガイド

2025年4月

## マイページ左の「大会申込」を押す

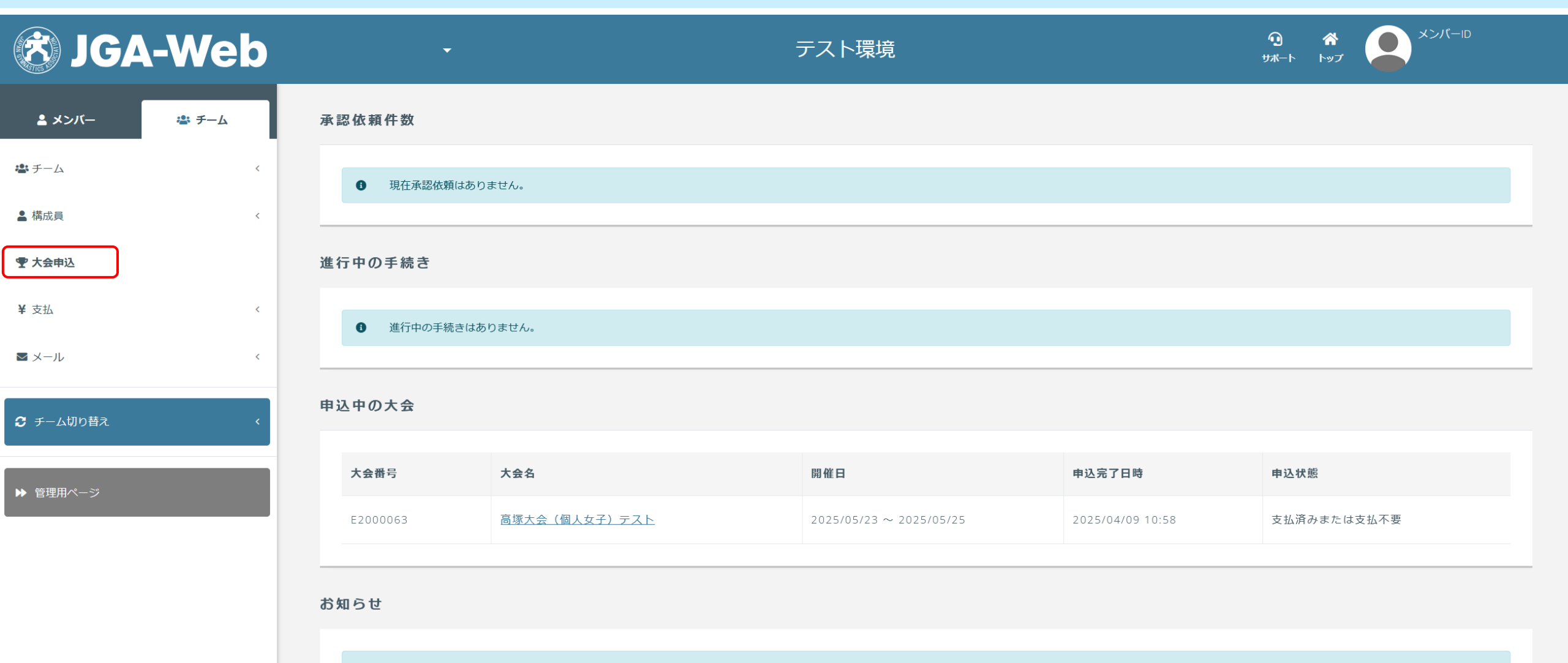

・ 現在お知らせはありません。

# 申込したい大会の「申込」を押す

| 新たに大会                    | に申し込む                                           | }                                                                                                    |                         |      |         |                  |                       |
|--------------------------|-------------------------------------------------|----------------------------------------------------------------------------------------------------|-------------------------|------|---------|------------------|-----------------------|
| Q 検索                     |                                                 |                                                                                                    |                         |      |         |                  |                       |
| ▲ ;<br>• 申<br>• 『<br>• 申 | <b>主意事項</b><br>込時の入力内容に<br>受付期間中」であ<br>込されたい大会た | こよっては、申込ができない場合もございますので、大会情報をよくご確認のうえお申し込みください。<br>あっても定員に達している場合はお申込みができませんのでご了承ください。<br>が表示されていない場合は、大会の主管団体に該当大会についてご確認ください。 |                         |      |         |                  |                       |
| 申込                       | 大会番号 ♦                                          | 大会名 ♦                                                                                                    | 開催日 ◆                   | 大会規模 | 受付状況 \$ | 申込受付終了日時         | 会場名                   |
| 申込                       | E2000067                                        | テスト2大会0408 高塚                                                                                                    | 2025/04/25 ~ 2025/04/27 | 全国大会 | 受付期間中   | 2025/04/10 10:00 |                       |
| 申込                       | E2000057                                        | SASAKICUP(テスト)第23回全日本新体操ユースチャンピオンシップ<個人女子>                                                                                      | 2025/05/23 ~ 2025/05/25 | 全国大会 | 受付期間中   | 2025/04/11 17:59 | 高崎<br>リーナ<br>(群<br>県) |

## 大会情報、各種情報を確認後、 「申込」を押す

| <b>≗ メンバー                                   </b>   | ☆ > 大会一覧 > 大会情報照会 高塚大会(個人男子)テスト |                                     |   |                        |           |
|----------------------------------------------------|---------------------------------|-------------------------------------|---|------------------------|-----------|
|                                                    | 申込受付状況 受付期間中                    |                                     |   |                        |           |
| ¥ 支払 <                                             | 申込受付期問                          | 2025/04/08 10:00 ~ 2025/04/11 11:00 |   |                        |           |
| <ul> <li>■ メール &lt;</li> <li>C チーム切り替え </li> </ul> | 種目ごとの申込受付状況                     |                                     |   |                        |           |
| ▶ 管理用ページ                                           | 個人眾技(労士)                        |                                     |   |                        |           |
|                                                    | 大会情報                            |                                     |   |                        |           |
|                                                    | 大会番号<br>大会名                     | E2000064<br>高塚大会 (個人男子) テスト         |   |                        |           |
| <u>î</u>                                           | 対象登録年度                          | 2025年度                              |   | A 17                   |           |
|                                                    | 料並<br>Web<br>広                  | が<br>告費 1ページ                        | V | <b>छत् तम्</b><br>55,0 | <b>数重</b> |
|                                                    | Web <i>t</i>                    | 告費 1/2ページ                           |   | 27,5                   | 00円 0~1   |
|                                                    | Web/                            | 告費 1/4ページ                           |   | 11,0                   | 00円 0~1   |
|                                                    |                                 |                                     |   | 申込                     |           |

#### ■大会申込担当者情報を入力する

| 氏名 必須               | 姓 高塚<br>各20字以内 例)山田 太郎      | 名美保  |
|---------------------|-----------------------------|------|
| 氏名力ナ 必須             | セイ タカツカ<br>各40字以内 例)ヤマダ タロウ | メイミホ |
| 郵便番号                | 1600013<br>半角数字 例)5678901   | 検索   |
| 住所(都道府県)            | 東京都                         |      |
| 住所(市区郡町村)           | 新宿区霞ケ丘町<br>100字以内 例)渋谷区代々木  |      |
| 住所(丁目・番地)           | 4-2<br>100字以内 例)1-2-3       |      |
| 住所(建物名・部屋番号)        | JSOS<br>100字以内 例)サンプル会館5F   |      |
| 電話番号                | 08054<br>半角数字 例)0312345678  |      |
| 大会連絡担当者メールアドレス1 💩 🕫 | takatsuka@jŗ                |      |
| 大会連絡担当者メールアドレス2     |                             |      |

※チーム情報に書かれている住所等が 書かれているはずですが、 書かれていない場合は今大会の申込担

当者情報を書いて下さい。

大会に関する連絡をメールで送るため、 必ず大会連絡担当者メールアドレス1 は書いて下さい。

### ■スタッフを選ぶ 今大会のスタッフ(ADカードを発行する選手以外の方)の制限一覧です。 内容確認後、「構成員からスタッフを選択」を押す

| スタッフー覧                   |           |      | スタッフー覧 |    |  |  |  |  |  |  |  |  |
|--------------------------|-----------|------|--------|----|--|--|--|--|--|--|--|--|
| ▌ スタッフ追加状況               |           |      |        |    |  |  |  |  |  |  |  |  |
| スタッフ区分名                  | 人数制限      | 現在人数 | 資格要件   | 説明 |  |  |  |  |  |  |  |  |
| 監督                       | 0人 ~      | 0人   |        |    |  |  |  |  |  |  |  |  |
| 監督兼コーチ                   | 0人 ~      | 0人   |        |    |  |  |  |  |  |  |  |  |
| コーチ                      | 0人 ~      | 0人   |        |    |  |  |  |  |  |  |  |  |
| トレーナー                    | 0人 ~      | 0人   |        |    |  |  |  |  |  |  |  |  |
| 音楽係1                     | 0人 ~      | 0人   |        |    |  |  |  |  |  |  |  |  |
| 音楽係 2                    | 0人 ~      | 0人   |        |    |  |  |  |  |  |  |  |  |
| 全体                       | 0人 ~ 100人 | 0人   |        |    |  |  |  |  |  |  |  |  |
| 【 スタッフー覧<br>構成員からスタッフを選択 |           |      |        |    |  |  |  |  |  |  |  |  |

次ページへ

### 「構成員からスタッフを選択」を押したあと、再度、今大会のスタッフ(ADカードを発行する選手以外の方) の詳細が出てきます。

| スタッフ追加状況                                                                                         | 、タッフ追加状況  |      |      |    |  |  |  |  |  |
|--------------------------------------------------------------------------------------------------|-----------|------|------|----|--|--|--|--|--|
| ▲ 現在人数の合計が、人数制限を超えないようにしてください。<br>なお、スタッフ区分は本画面では設定しません。<br>ページ下部の「追加する」ボタンを押した後に表示される画面で設定できます。 |           |      |      |    |  |  |  |  |  |
| * 構成員から選択したスタッフにのみ設定できるスタッフ区分です。                                                                 |           |      |      |    |  |  |  |  |  |
| スタッフ区分名                                                                                          | 人数制限      | 現在人数 | 資格要件 | 説明 |  |  |  |  |  |
| 監督 <b>(*)</b>                                                                                    | 0人 ~      | 0人   |      |    |  |  |  |  |  |
| 監督兼コーチ <b>(*)</b>                                                                                | 0人 ~      | 人0   |      |    |  |  |  |  |  |
| □−チ <b>(*)</b>                                                                                   | 0人 ~      | 人0   |      |    |  |  |  |  |  |
| トレーナー (*)                                                                                        | 0人 ~      | 人0   |      |    |  |  |  |  |  |
| 音楽係1 (*)                                                                                         | 0人 ~      | 人0   |      |    |  |  |  |  |  |
| 音楽係2 (*)                                                                                         | 0人 ~      | 0人   |      |    |  |  |  |  |  |
| 全体                                                                                               | 0人 ~ 100人 | 0人   |      |    |  |  |  |  |  |
|                                                                                                  |           |      |      |    |  |  |  |  |  |

次ページへ

# 今大会、スタッフ(ADカードを発行する選手以外の方)にチェックを入れ、「追加する」を押す

構成員からスタッフを選択

チームにスタッフ登録した構成員を、大会スタッフとして追加できます。

| 6 |          | メンバーロ     | 氏名    | 氏名力ナ    | 生年月日        | 性別 | 構成員区分       |
|---|----------|-----------|-------|---------|-------------|----|-------------|
|   | <b>~</b> | 925000628 | 田口 花子 | タグチ ハナコ | 1981年5月10日  | 女性 | 選手以外 – 選手以外 |
|   | <b>~</b> | 925001014 | 佐藤 B子 | サトウ ビーコ | 1972年12月22日 | 女性 | 選手以外 – 選手以外 |
|   |          |           |       |         |             |    |             |
|   |          |           |       | 戻る      | 追加する        |    |             |

誰にどのADカードを発行するかスタッフ区分から選択する。

例)【監督兼コーチ】スタッフ区分で田口花子を選び、トレーナーも兼務するという場合は、

再度、「構成員からスタッフを選択」を押して田口花子を選択し、以下の画面でトレーナーを選択する。

| 成員から | らスタッフを選択              |             |                                     |         |             |                    |
|------|-----------------------|-------------|-------------------------------------|---------|-------------|--------------------|
| ſſF  | スタッフ区分 8番             | メンバーロ       | 氏名                                  | 氏名力ナ    | 生年月日        | 性別                 |
| 僻    | 選択してください              | · 925000628 | 田口 花子                               | タグチ ハナコ | 1981年5月10日  | 女性                 |
| 聬    | 選択してください 監督           | 925001014   | 佐藤 B子                               | サトウ ビーコ | 1972年12月22日 | 女性                 |
|      |                       |             |                                     |         |             |                    |
|      |                       |             |                                     |         |             |                    |
| 目申礼  | トレーテー<br>音楽係1<br>音楽係2 |             |                                     |         |             |                    |
| 3申;  | トレーテー<br>音楽係1<br>音楽係2 | スタッ<br>構成員か | フー覧<br>6スタッフを選択                     |         |             |                    |
| 3申)  | トレーテー<br>音楽係1<br>音楽係2 | スタッ         | フー覧<br>5スタッフを選択<br>スタッフ区分 &須<br>コーチ |         | × 925000628 | <b>氏名</b><br>田口 花子 |

## ■選手を選ぶ 「この種目に申し込む」を押す。

| □この種目に申し込む                |    |    |
|---------------------------|----|----|
|                           |    |    |
| 大会参加料                     |    |    |
| 種目ごとの参加料                  |    |    |
| ■ 個人競技(女子)<br><b>申込単位</b> | 小計 |    |
| チームあたり 0円                 | 0  | 0円 |
| 選手あたり 20,000円             | 0  | 0円 |

| 種目申込情報:個人競技(女子          | )               |                 |          |      |                                   |             |            |           |         | ]      | 「構成員から    | う選手を | 送選択_  |
|-------------------------|-----------------|-----------------|----------|------|-----------------------------------|-------------|------------|-----------|---------|--------|-----------|------|-------|
| ✔ この種目に申し込む             |                 |                 |          |      |                                   |             |            |           |         | を押     | して、対象年齢   | 令・対象 | え性別(  |
| 1申込目                    |                 |                 |          |      |                                   |             |            |           |         |        | 選手        | =を選択 | えする,  |
| ■ 申込チーム情報               |                 |                 |          |      |                                   |             |            |           |         |        |           |      |       |
| 申込チーム名 20万              | TAKATSUKA RG    |                 |          |      |                                   |             |            |           |         |        |           |      |       |
|                         | 100字以内          |                 |          |      |                                   |             |            |           |         |        |           |      |       |
| 申込チーム名カナ 必須             | タカツカアールジー       |                 |          |      |                                   |             |            |           |         |        |           |      |       |
| ▌ 選手追加状況                |                 |                 |          |      |                                   |             |            |           |         |        |           |      |       |
| 選手区分名                   |                 | 人数制限            |          |      |                                   |             | 現在人数       |           |         |        |           |      |       |
| 選手                      |                 | 1人~             |          |      |                                   |             | 人0         |           |         |        |           |      |       |
| 全体                      |                 | 1人~20人          |          |      |                                   |             | 人0         |           |         |        |           |      |       |
| 選手一覧                    |                 |                 |          |      |                                   |             |            |           |         |        |           |      |       |
| 構成員から選手を選択              |                 |                 |          |      |                                   |             |            |           |         |        |           |      |       |
| 操作 選手区分 <mark>必須</mark> | ×               | シバーID 氏名        | 氏名力ナ     | 生年月日 | 日 性別                              | 学年 必須       | 2所属目       | 2所属目のID番号 | 所属名略称   |        |           |      |       |
|                         |                 |                 |          | 構    | 成員から選手                            | Fを選択        |            |           |         |        |           |      |       |
|                         |                 |                 |          |      |                                   |             |            |           |         |        |           |      |       |
|                         |                 |                 |          |      | <ul><li>     大会に選手     </li></ul> | として追加できるのは、 | チームに選手登録した | 構成員のみです。  |         |        |           |      |       |
| 戈員から選択を                 | :押すと            |                 |          | (    | メンバー                              | ID          | 氏名         |           | 氏名力ナ    |        | 生年月日      | 性別   | 構成員区分 |
| -ムに所属する<br>帰選手を選択し      | )選手情報か<br>て「追加す | が出てく<br>t ろ L を | る。<br>押す |      | 9250010                           | 52          | 会津 た       | かこ        | アイヅ タカコ |        | 2009年4月9日 | 女性   | 選手-選手 |
|                         |                 | , ol c          | 0 4 1 1  |      |                                   |             |            |           |         | 戻る追加する |           |      |       |

次のページへ

- ・学年をプルダウンから選択
- ・2所属目の表記を希望の場合は入力する。
- <注意>2所属表記する場合、/より左側の所属名が第一所属(申込手続きをした所属)となります。 試技順は第一所属(申込手続きをした所属)でまとめて行います。 /の右側に書かれている第二所属は、まとめての試技順にはなりませんのでご注意下さい。

| 選手一 | 選手一覧<br>構成員から選手を選択 |           |        |         |           |       |        |      |           |       |  |
|-----|--------------------|-----------|--------|---------|-----------|-------|--------|------|-----------|-------|--|
| 操作  | 選手区分 必須            | メンバーID    | 氏名     | 氏名力ナ    | 生年月日      | 性別    | 学年《必須》 | 2所属目 | 2所属目のID番号 | 所属名略称 |  |
| 解除  | 選手 、               | 925001052 | 会津 たかこ | アイヅ タカコ | 2009年4月9日 | 女性    |        |      |           |       |  |
|     |                    |           |        |         | ● この種目(   | こ別の選手 | 手で申し込む |      |           |       |  |

# ■オプション(Web広告掲載)

## 広告掲載にご協力いただける場合は、希望するサイズの数量に1を入れ「入力内容を確認する」を押す

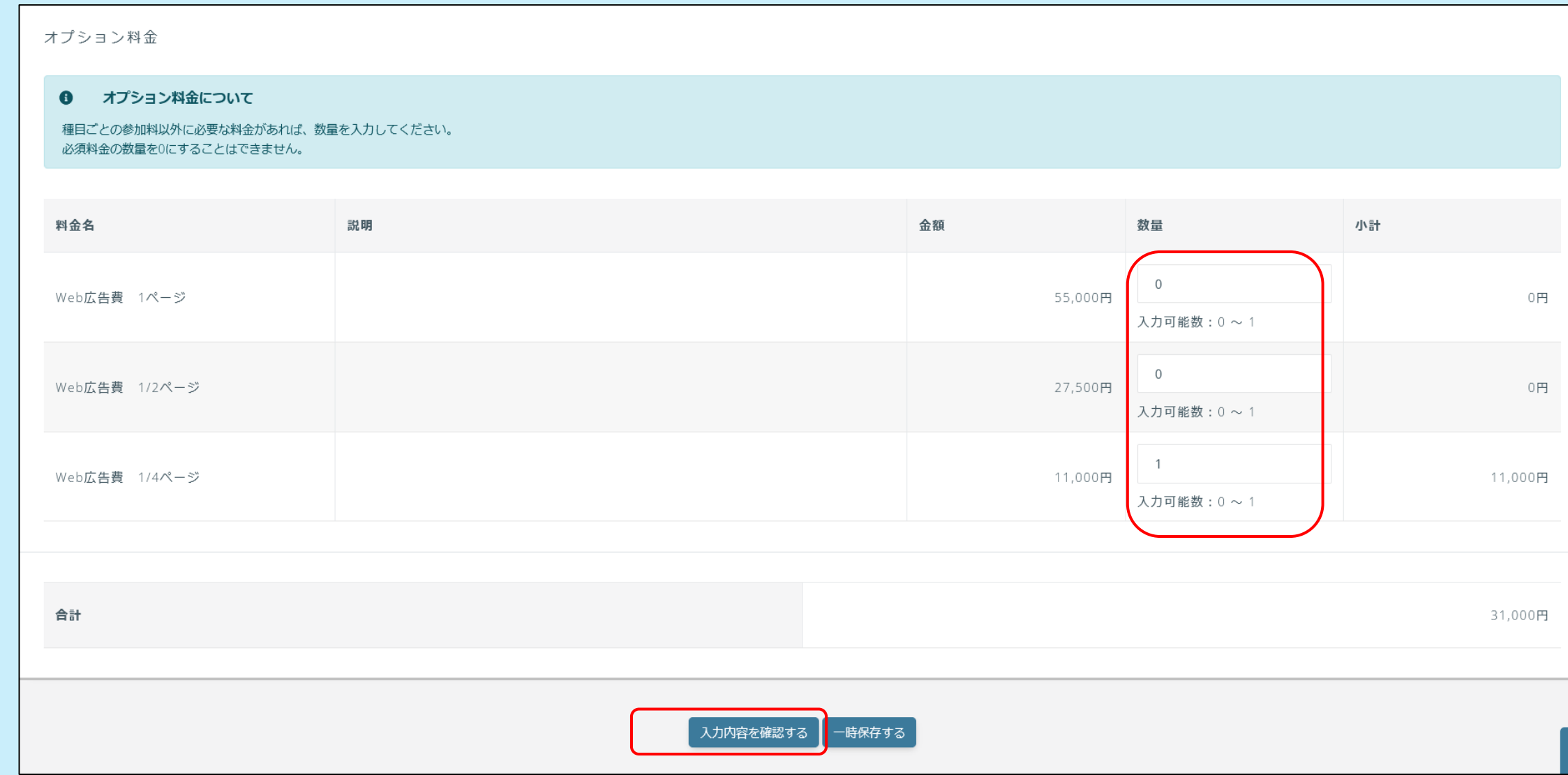

次のページへ

■申込前の確認をする

▲ > 大会一覧 > 大会情報照会 > 大会申込

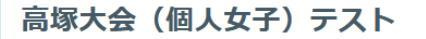

 STEP1
 STEP2
 STEP3
 STEP4

 申込内容入力
 申込内容確認
 申込今容確認
 申込今常確認
 申込今常能
 ●

まだ申込受付は完了しておりません
申込内容の最終確認後、ページ下部の「申し込む」ボタンを押してください。

必ず申込内容を再度確認

大会情報

| 大会番号 | E2000063                |
|------|-------------------------|
| 大会名  | 高塚大会(個人女子)テスト           |
| 開催日  | 2025/05/23 ~ 2025/05/25 |
| 会場   | (未設定)                   |

次のページへ

ー番下のページまで必ず読んで下さい。 修正あれば、「入力内容を修正する」 修正なければ、「申込む」を押す

| 大会参加料              |    |                |         |    | <u>^</u> |
|--------------------|----|----------------|---------|----|----------|
|                    |    |                |         |    |          |
| 料金名                | 説明 |                | 金額      | 数量 | 小計       |
| 個人競技(女子):選手あたりの参加料 |    |                | 20,000円 | 1  | 20,000円  |
| Web広告費 1/4ページ      |    |                | 11,000円 | 1  | 11,000円  |
|                    |    |                |         | 合計 | 31,000円  |
|                    |    |                |         |    |          |
| 申込規約               |    |                |         |    | ~        |
|                    |    |                |         |    |          |
| テスト                |    |                |         |    |          |
|                    |    |                | ٦       |    |          |
|                    |    | 入力内容を修正する 申し込む | J       |    |          |

### ■請求書 「請求書を発行する」をおす

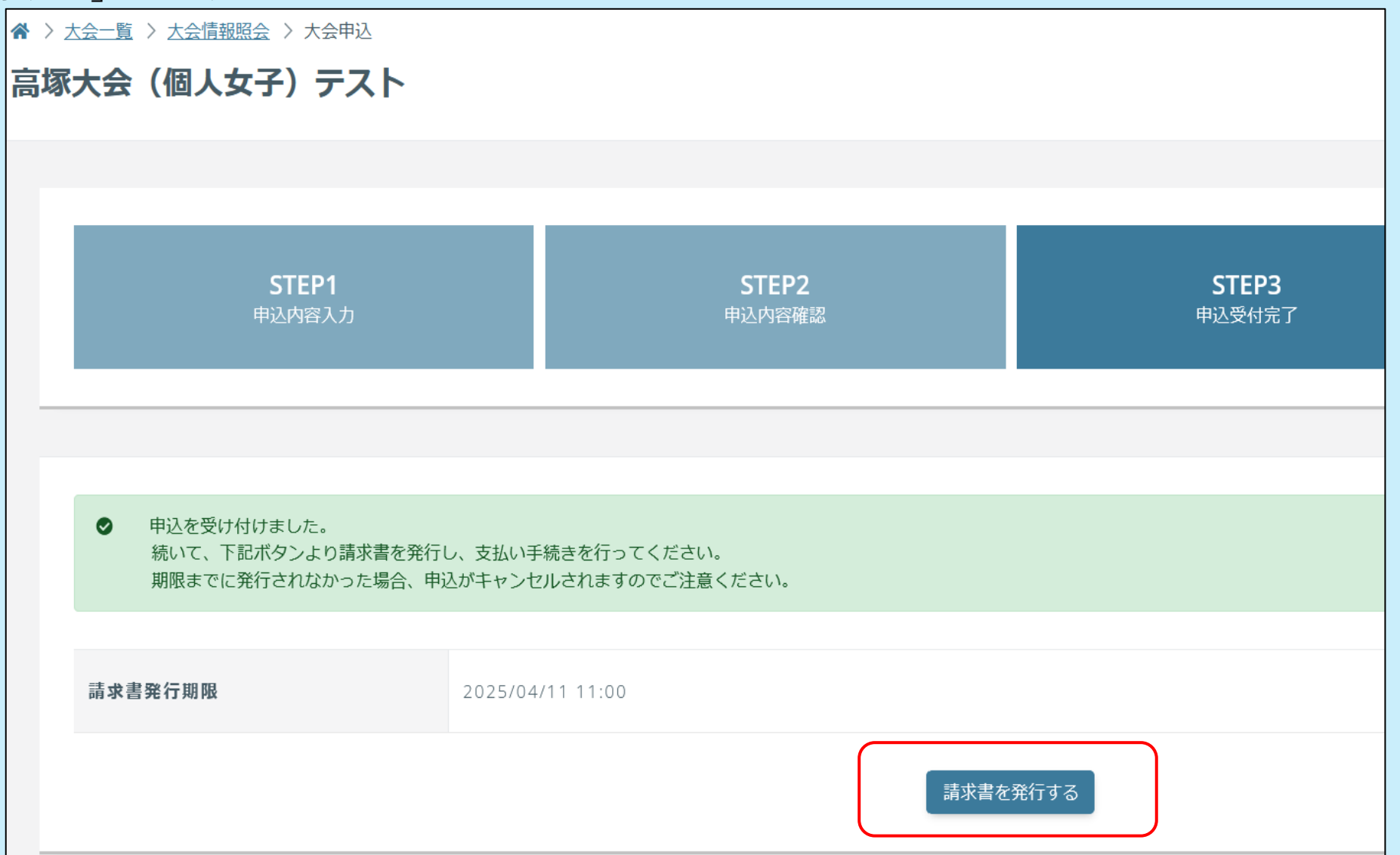

次のページへ

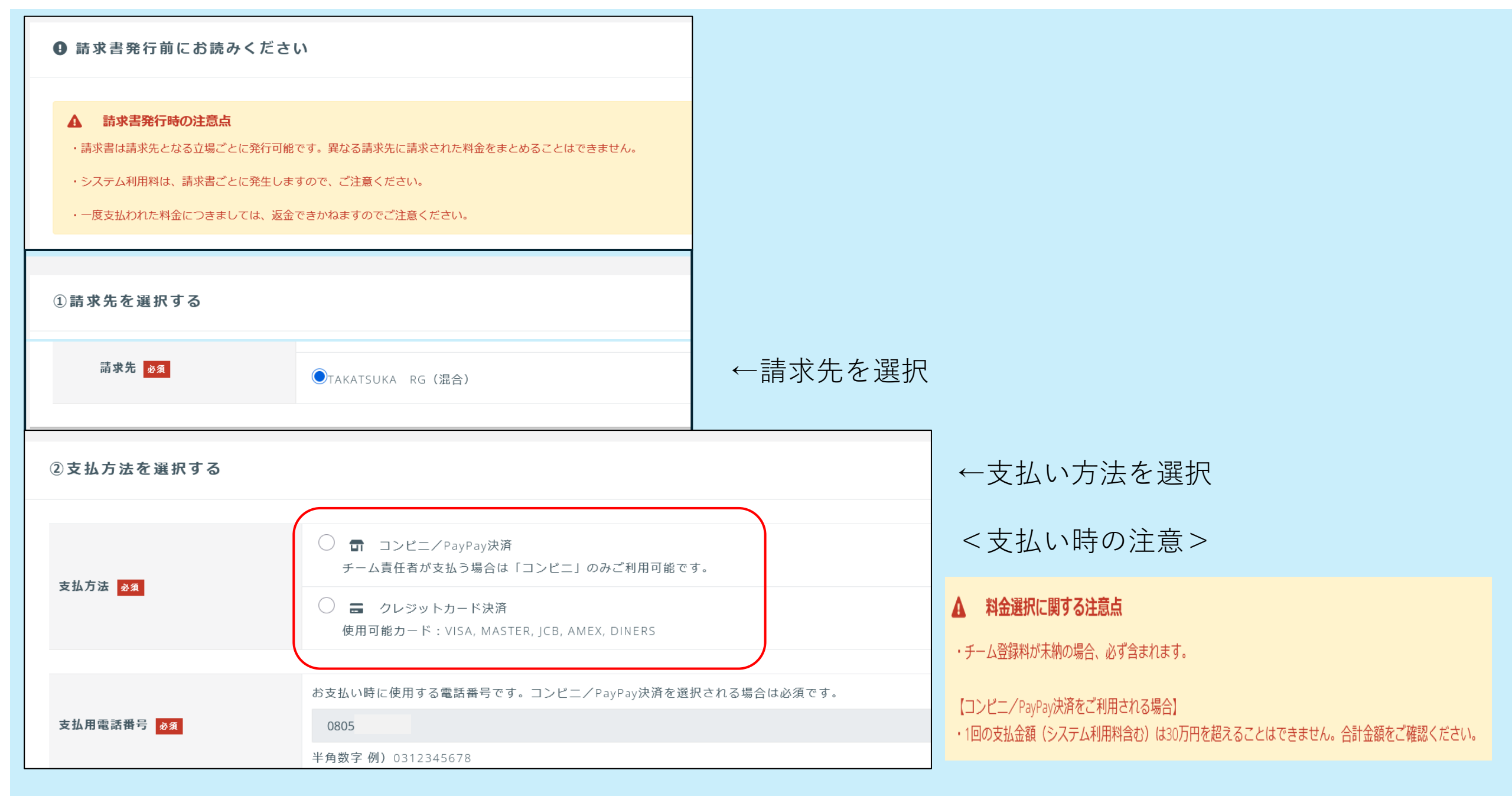

#### 「請求内容を確認する」をおす

#### ③請求書にまとめる料金を選択する

#### 請求書発行時の減額について

選択されている料金の組合せにより、表示されている金額から減額されることがあります。 料金と支払方法を選択後、下記の「最終的な金額を計算する」ボタンから最終的な金額をご確認ください。

| 料金名   | 内容            | 請求日              | 発行期限             | 支払方法       | 金額          |
|-------|---------------|------------------|------------------|------------|-------------|
| 大会参加料 | 高塚大会(個人女子)テスト | 2025/04/09 10:49 | 2025/04/11 11:00 | <b>a</b> = | 31,000円     |
|       |               |                  |                  |            |             |
|       |               |                  | 小計               |            | 31,000円     |
|       |               |                  |                  |            |             |
|       |               |                  | 【料金の組合せによる最終的な会  | <b>注額】</b> | 最終的な金額を計算する |
|       |               |                  | 小計               |            |             |
|       |               |                  | システム利用料(税込)      |            |             |
|       |               |                  | A-1              |            |             |
|       |               |                  | 合計               |            |             |

#### ▲ 料金選択に関する注意点

・チーム登録料が未納の場合、必ず含まれます。

【コンビニ/PayPay決済をご利用される場合】

・1回の支払金額(システム利用料含む)は30万円を超えることはできません。合計金額をご確認ください。

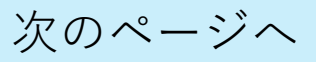

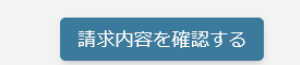

| 内容                  | 金額                   |                                                                                                    |  |  |  |  |  |  |
|---------------------|----------------------|----------------------------------------------------------------------------------------------------|--|--|--|--|--|--|
| 高塚大会(個人女子)テスト       | 31,000円              |                                                                                                    |  |  |  |  |  |  |
|                     |                      |                                                                                                    |  |  |  |  |  |  |
|                     | /J\ <u>a</u> +       | 31,000円                                                                                                    |  |  |  |  |  |  |
|                     | システム利用料(税込)          | 868円                                                                                                    |  |  |  |  |  |  |
|                     | 合計                   | 31,868円                                                                                                    |  |  |  |  |  |  |
|                     |                      |                                                                                                    |  |  |  |  |  |  |
| 入力内容を修正する 請求内容を確定する |                      |                                                                                                    |  |  |  |  |  |  |
|                     | 「内容<br>高塚大会(個人女子)テスト | 内容           高塚大会(個人女子) テスト           「小計           システム利用料(株込)           査計           入力内容を修正: 3 請求内容を確定する |  |  |  |  |  |  |

## 「支払い先窓口を選択する」

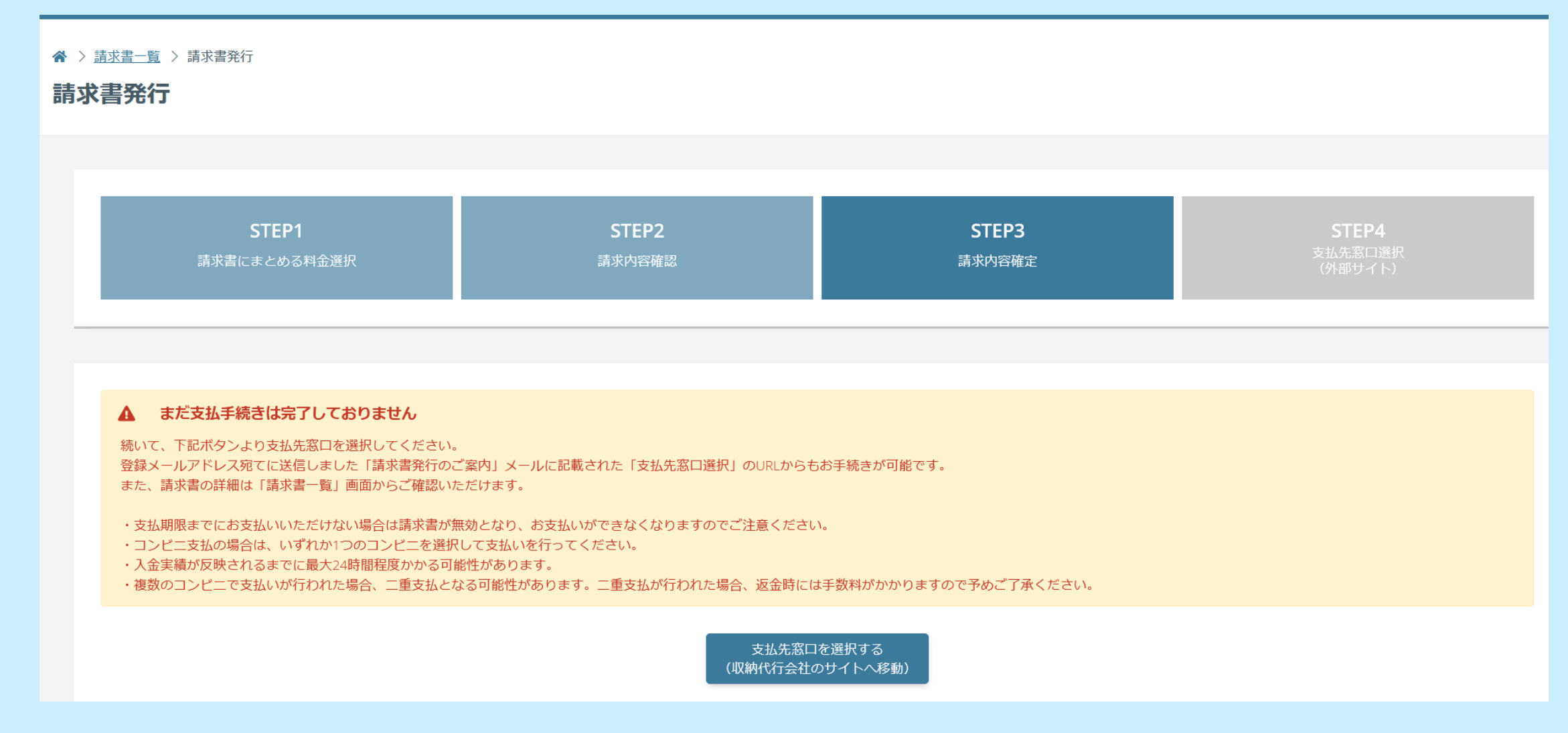

<注意>支払い期限までにお支払いいただけない場合は、請求書が無効となりお支払いができなくなり ます。参加料支払いを持って【参加申込完了】となりますので、支払い期限にご注意ください。

#### ★選手変更について

- ・変更を許可されている大会のみ、期間内であれば申込確定後の選手変更が可能です。
- ・参加料支払い後の選手交代(申込済み選手を削除後、新規選手の申込をした場合)追加料金はかかりません。 ・新規追加申込の場合は、追加料金がかかります。
- ・変更期間内(試技順抽選前)にキャンセルした場合は、jigyo@jpn-gym.or.jpまで連絡下さい。

## 申込内容の変更方法については下記URLを参考にして下さい

https://membership.nf-support.jp/member/manual/team-tournament-applying-edit/